## 华南农业大学劳务申报无纸化操作指南

一、业务范围

校内人员其他工薪收入、学生劳务费、校外劳务费

二、基本流程(以研究生科研劳务为例)

【发放录入】→【线上审批】→【无纸化推送】→【财务审核】→【流程结束】

三、具体步骤

(一)【发放录入】

1、登陆【财务综合服务平台】→【劳务申报系统】;

2、选择【发放类型】,从科研卡列支的研究生劳务费应选择"研究生科研劳务";

3、选择【经费项目】;

4、人员明细填报:在进行人员信息填报时,务必填写清楚工作内容、承担工作量、工作 时间等信息。其中,申报校外专家咨询费、课酬、劳务费等时,需要如实填写"职称"栏目。

第三步:人员明细填报 ④

| +新增                   | 新進行 💼 翻除行 🛃 号出 🕹 学生模板号出 🌘 雪み 🎽 模板存取 🕑 人员选择 🖀注: 単笔金额5000元及以上必须上传经收款人签名的频款表及相关佐证材料(如 |      |             |          |    |         |    |         |  |  |  |  |
|-----------------------|------------------------------------------------------------------------------------|------|-------------|----------|----|---------|----|---------|--|--|--|--|
| 有)。                   |                                                                                    |      |             |          |    |         |    |         |  |  |  |  |
| 发放信息 流水号:202503102981 |                                                                                    |      |             |          |    |         |    |         |  |  |  |  |
| 序号                    | 学号                                                                                 | 学生姓名 | 银行卡号        | 工作内容     | 单价 | 工作时间或数量 | 操作 | 研究生科研劳务 |  |  |  |  |
| 1                     | 202111310113                                                                       | 李宁   | 6212***1215 | 协助进行系统测试 |    | 3 100   | 删除 | 300     |  |  |  |  |

(二)【提交审批】

点击【下一步:获取审批流程】,系统会提示审批级次。根据报销要求如需提供相关佐证 材料的,可点击【上传附件】进行上传,最后【提交审批】。

| 第四步:                     | 保存提交         |      |         |       |         |  |       |              |  |
|--------------------------|--------------|------|---------|-------|---------|--|-------|--------------|--|
| ₿ 保存                     | ┡ 下一步:获取审批流程 | 线下提交 | + 新建申报表 |       |         |  |       |              |  |
| <ul> <li>学生审批</li> </ul> |              |      |         |       |         |  |       |              |  |
| 单最经费信息                   |              |      |         |       |         |  |       |              |  |
| 年:                       | 2025         |      |         | 月:    | 03      |  | 流水号:  | 202503102981 |  |
| 部门编号:                    | 2300         |      |         | 项目编号: | F230428 |  | 发放类型: | 研究生科研劳务      |  |

| 一一上传附件 |             |     |        |
|--------|-------------|-----|--------|
| 删除     | 下载          |     | 上传文件名称 |
|        |             | 无数据 |        |
| ₩ 提交审批 | 片上一步:编辑发放信息 |     |        |

## (三)【线上审批】

提交后系统将自动跳转到【网上审批平台】,如录入人为项目负责人,还需另外指定经办人。 经办人和项目负责人均需完成线上审批。

(四)【无纸化推送】

线上审批完成后,单据将会自动推送到财务处接单系统,再分派给制单机器人,由财务机器人 进行审核和支付,全流程无纸化,经办人无需提交纸质申报单及附件。(流程结束)

## 四、劳务费发放管理

如需了解审批流程和单据状态可在【发放管理】栏查看物流状态。

| 权限 | 限总览                                  | ^ | . 4                       | ·/士击 | 5  | 生动答       | τœ  |         |      |    |       |          |     |    |     |        |      |
|----|--------------------------------------|---|---------------------------|------|----|-----------|-----|---------|------|----|-------|----------|-----|----|-----|--------|------|
| 8  | 学生劳务申报                               | - | / 子工刀刀从纵目垤                |      |    |           |     |         |      |    |       |          |     |    |     |        |      |
| 2  | 学生劳务发放录入<br>学生劳务发放管理<br>校内人员其他工薪收入申报 | + | 流水总览<br>年: 2025 ~ 月: 03 ~ |      |    |           |     |         |      |    |       |          |     |    |     |        |      |
| -  | 校外人员劳务申报                             | + | 序号                        | 年    | 月  | 流水号       | 总金额 | 摘要      | 1    | 备注 | 审核状态  | 审核人/错误原因 | 凭证号 | 单据 | 总人数 | 操作     | 物流流程 |
|    |                                      |   | 1                         | 2025 | 03 | 202503102 | 1   | 1 服系统测试 | 系统测试 |    | 等待审批中 |          |     | 线上 | 1   | ● 更多操作 | ●查看  |
| Ľ  | 工资申报                                 | + | 2                         | 2025 | 03 | 202503102 |     | 1 报系统测试 | 系统测试 |    | 等待审批中 |          |     | 线上 | 1   | ● 更多操作 | / 查看 |